# LGD521

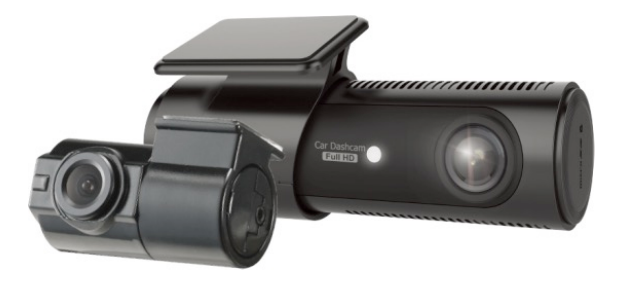

# **User Manual**

2CH Front Full HD / Rear HD High Resolution Front 30FPS / Rear 30FPS Format free recording Low battery and high temperature shutdown Security LED & Audio prompts Wireless Connectivity

🚯 LG Innotek

為了安全起見及預防任何財產損壞,請確定使用者先細讀以下(操作及注意事項)後再使用產品。.

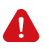

#### 操作及存放注意事項

- 請勿一邊開車一邊操作產品。可能造成車禍。
- 本產品務必安裝在不會擋住司機視線的據點。
- 請勿允許未經授權的拆卸或改變本產品。可能造成運作不良,且保固期 內無法補償後續的產品損壞。
- 若本產品遭到損壞或因嚴重事故造成電源切斷,本產品恐怕無法錄製此類事件。
- 始終保持擋風玻璃乾淨,才能清楚錄影。
- 既然產品主要用於錄製開車途中的影像資料,影像品質可能因進出隧道、夜間 行車或因背光和對比而變差。
- 遭到污染的相機鏡頭可能使影像品質變糟。請保持鏡頭乾淨。
- 請勿將本產品放在日光直射的地方或放在車內,因可能造成運作不良。
- 請勿使用化學或清潔劑清理本產品。請使用軟布輕輕地清理。
- 在-20℃或70℃以上的地方使用本產品可能造成運作不良或碎裂。(本注意事項 應適用於不使用產品時。)
- 請勿在高溫/潮溼的地方使用本產品。
- 請勿對產品過度施力(特別是按鍵和支架),因可能造成破裂情況。
- 每次使用前請查看是否正確記錄。
- 夏季長期曝曬在高溫下可能造成運作不良。
- 韌體升級時請勿關閉電源或移除MicroSD卡,因可能造成運作不良。
- 雙手是溼的時候請勿碰觸汽車點煙器電線,因可能引發電擊。
- 請勿使用損壞的汽車點煙器電線,因可能引發電擊或起火。
- 請勿將汽車點煙器電線插入靠近暖氣裝置的插座。
- 如果確定長期不用,請勿讓產品與汽車點煙器連接。請將電線從本產品拔下。
- 請將汽車點煙器電線穩固插入插座。
- 請勿過度用力彎折或拉動汽車點煙器電線,或將重物擺在電線上面。
   (可能損壞繩索,結果可能造成電擊或起火。)
- 已錄製的檔案可能會被刪除,以便挪出可再錄製的空間,即使覆寫功能已 設定為關閉。

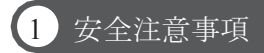

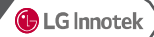

為了安全起見及預防任何財產損壞,請確定使用者先細讀以下(SD卡事項)後再使用產品.

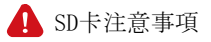

- 為了確保本產品正常運作,請定期查看MicroSD卡圖像並進行格式化。 (每個月須進行一次到兩次的個人電腦格式化動作。)
- 因為MicroSD卡為耗材,如果長期使用可能遺失資料,或因錯誤而無法錄 製,因此請定期檢查。
- 當本產品正在錄影或電源是開著,請勿跳出MicroSD卡,因可能造成MicroSD卡故障,資料因而遺失。
- 如果車內溫度過高,資料儲存功能可能停用,或資料可能損壞。
   夏天請將您的愛車停放在棚內。
- 當進行事故鑑定或汽車損壞鑑定時,請移除MicroSD卡並分開存放。
   由於覆寫緣故,重要資料可能會被刪除。
- LED燈關上前關閉本產品電源並移除MicroSD卡時,最後一個錄製的檔案可能無法 儲存,因此請多加小心。
- 車輛行駛途中,請勿移除MicroSD卡。當汽車停好或停止時,請確定已 安全移除。
- 打開電源後,請確定它的運作是正常的。
- 請注意MicroSD卡保固期是三(3)個月,建議每六(6)個月就要更換。
   請購買及使用符合原廠建議規格的MicroSD卡。
- 隨機購買,並非我們隨附的MicroSD卡應摒除在保固期之外,我們對於任何情況在 此MicroSD卡錄製的資料遺失及損壞,恕不負責。

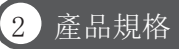

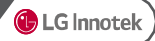

| 項目                                                                                                    | 規格                                                                                                  |  |  |  |  |
|----------------------------------------------------------------------------------------------------|----------------------------------------------------------------------------------------------------|--|--|--|--|
| CPU                                                                                                    | ARM Cortex-A7 CPU                                                                                   |  |  |  |  |
| Flash Memory                                                                                                    | 1Gb                                                                                                 |  |  |  |  |
| RAM                                                                                                    | 2Gb                                                                                                 |  |  |  |  |
| 視訊錄影                                                                                                    | 2頻道                                                                                                 |  |  |  |  |
| 鏡頭                                                                                                    | 前鏡:4M Pixel / 後鏡:1M Pixel                                                                           |  |  |  |  |
| 錄影解析度                                                                                                    | Front : FHD (1920 x 1080P)<br>Rear : HD (1280 x 720P)                                               |  |  |  |  |
| 記錄裝置                                                                                                    | micro SD Card (up to 128GB opt)                                                                     |  |  |  |  |
| 視角                                                                                                    | Front : 110° (H) X 60° (V) X 130° (D) : 0V4689<br>Rear : 89.9° (H) X 64.9° (V) X 120.3° (D) : HDX10 |  |  |  |  |
| GPS                                                                                                    | 外置型GPS (選項)                                                                                         |  |  |  |  |
| 輸入電源                                                                                                    | DC 12V~24V                                                                                          |  |  |  |  |
| 消耗電量                                                                                                    | 最大 350mA@13V                                                                                        |  |  |  |  |
| 輔助電源                                                                                                    | Super Capacitor                                                                                     |  |  |  |  |
| G-Sensor                                                                                                    | 3軸加速G感應器                                                                                            |  |  |  |  |
| 視訊格式                                                                                                    | AVI                                                                                                 |  |  |  |  |
| 音訊錄音                                                                                                    | 內置高感應麥克風                                                                                            |  |  |  |  |
| 語音提示                                                                                                    | 內置話筒                                                                                                |  |  |  |  |
| 視訊解碼器                                                                                                    | H. 264 / AVC                                                                                        |  |  |  |  |
| 音訊解碼器                                                                                                    | PCM S16 LE                                                                                          |  |  |  |  |
| 高溫切斷功能                                                                                                    | 有                                                                                                   |  |  |  |  |
| 正常電源斷開功能                                                                                                    | 不設定, 11.4V(23.1), 11.6V(23.4) 11.8V(23.7), 12.0V(24.0), 12.2V(24.3)                                 |  |  |  |  |
| 操作溫度                                                                                                    | - <b>20°C</b> ∼ +70°C                                                                               |  |  |  |  |
| 存儲溫度                                                                                                    | - <b>30°C</b> ∼ +80°C                                                                               |  |  |  |  |
| <ul> <li>在停車模式狀態下,電壓超過30秒維持在斷閉不問斷電源設定值以下時,為保<br/>渡車輛電池,產品將自動關閉。</li> <li>車輛再次點火時,產品將正常啟動。</li> <li>在停車模式狀態下,車輛內部溫度上升時,產品將自動關閉。</li> <li>若不使用高溫自動切斷功能時,請在使用高溫切斷時遼擇「否」。</li> <li>車輛再次點火時,產品將正常啟動。</li> </ul> |                                                                                                    |  |  |  |  |

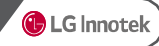

購買時,本產品已包括配件.

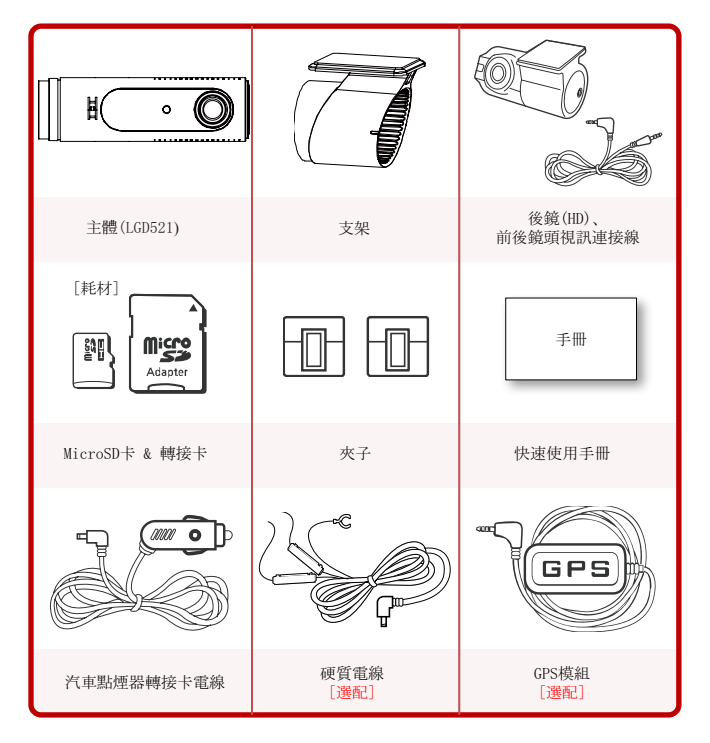

※上圖可能與實際組件外貌不同。

包裝

3

本快速使用手冊提到的產品組件, 依實際變動情況而定, 若因性能改良而有所變動, 恕不提前通知.

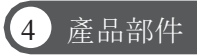

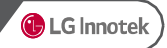

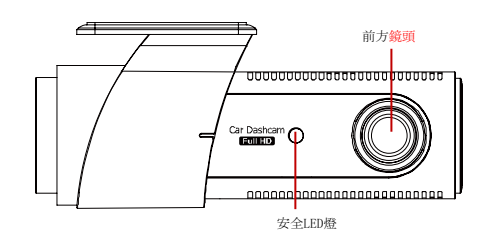

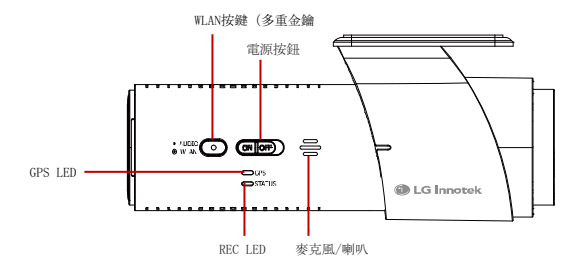

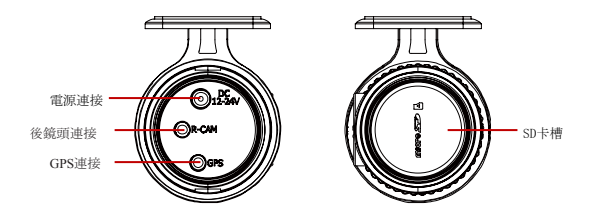

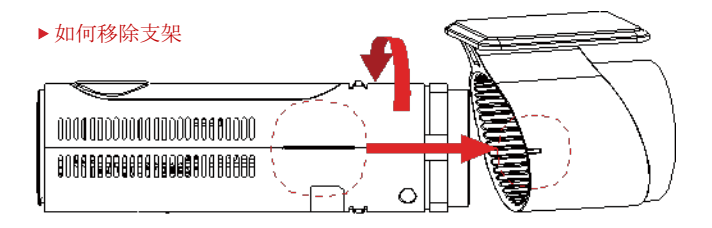

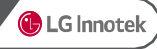

# 5 產品安裝

#### ▶前鏡頭安裝

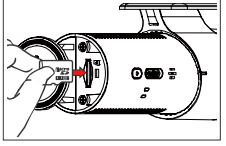

 請將MicroSD卡插入卡槽。 (查看MicroSD卡方向)

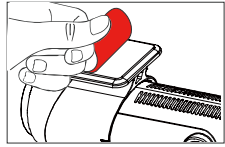

2. 請將保護膠帶從支架上移開

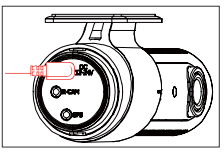

 請將汽車點煙器電線接到電源連接 處

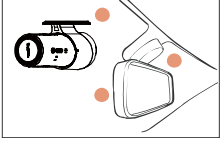

 將產品放在前檔風玻璃上方, 或後鏡頭中間、左邊或右邊

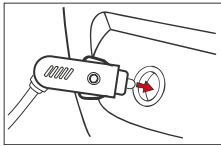

5. 請將CLA連接到12v電源槽位

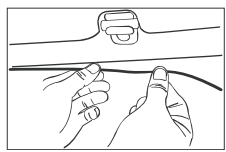

6. 排好電源線。

#### ▶ 後鏡頭安裝

#### 1. 關閉電瓶和電源

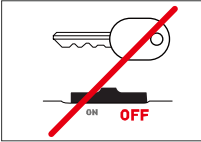

安裝前拔除汽車和點煙器電源。 (中斷電源線的連接)

4. 連接後鏡頭電線

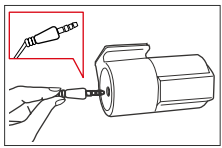

連接(一)形的後鏡頭電線到後相 機連接處及(□)形的電線到主機 上。

\* 附註 ※ 請注意如果未正確連接電線,本產品 將不會錄製。

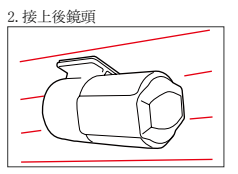

拔除保護膠帶,將後相機接在檔風 玻璃適當的位置。

#### 5. 查看運作情況

播放MicroSD卡或TV-0UT上的錄製 檔案,以便打開主體電源,查看運 作是否正常。

(查看TV-0UT時,必須連接視訊 分離器電線。)

3. 調整後鏡頭角度

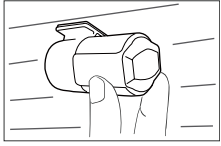

調整接上後鏡頭的角度。

#### 6. 排好前/後鏡頭電線

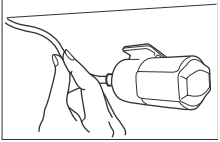

查看錄製功能運作情況後,排好電線。 如果您把電線嵌入車壁間,請查看電線連接情況。 嵌入後,也請查看產品能否正常錄影。

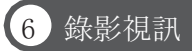

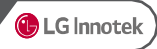

#### ▶ 錄影視訊檔案名

| 錄影檔案名  | aaab_cccc_dddddd_eeeeee_f.avi |        |                                |  |  |  |
|--------|-------------------------------|--------|--------------------------------|--|--|--|
| aaa    | 錄影類別                          | 說明     | 附詿                             |  |  |  |
|        | inf                           | 循環錄影   | inf0_0000_140120_091603_I.avi  |  |  |  |
|        | evt                           | 碰撞錄影   | evt0_0000_140120_091603_I. avi |  |  |  |
|        | moe                           | 移動偵測錄影 | moe0_0000_140120_091603_P      |  |  |  |
| b      | channe1                       | 說明     | 附註                             |  |  |  |
|        | 0                             | 1頻道    | 前置錄影                           |  |  |  |
|        | 1                             | 2頻道    | 前置錄影+後置錄影                      |  |  |  |
| cccc   | index                         | 說明     | 附註                             |  |  |  |
|        | 0000~9999                     | 檔案順序   | 從0開始,最後的index隨SD容量變化而改變        |  |  |  |
| ddddd  | 生成年月                          | 說明     | 附註                             |  |  |  |
|        | YYMMDD                        |        | 140120                         |  |  |  |
| eeeeee | 生成時間                          | 說明     | 附註                             |  |  |  |
|        | hhmmdd                        |        | 091603                         |  |  |  |
| f      | 錄影模式                          | 說明     | 附註                             |  |  |  |
|        | Ι                             | 循環錄影   | ACC On時開始                      |  |  |  |
|        | Е                             | 事故錄影   | 菜單>存儲設定>可選擇循環錄影設定/事故<br>錄影設定   |  |  |  |
|        | Р                             | 停車錄影   | ACC off時開始                     |  |  |  |

#### ▶ 錄影視訊功能

• 畫質 (bit per second)

| 畫質    | <b>FHD</b> 視訊 | <b>股</b> 視訊 |
|-------|---------------|-------------|
| 超高清畫質 | 11 Mbps       | 6 Mbps      |
| 高清畫質  | 9 Mbps        | 5 Mbps      |
| 普通畫質  | 7 Mbps        | 4 Mbps      |

|       | 1ch錄影 (bps) |    | <b>2ch</b> 錄影 (bps) |      |      |      |  |
|-------|-------------|----|---------------------|------|------|------|--|
|       | 征理          | 位古 | 循                   | 環    | 停車   |      |  |
|       | 1/目衆        | 停里 | 前置錄影                | 後置錄影 | 前置錄影 | 後置錄影 |  |
| 超高清畫質 | 11          | 11 | 11                  | 6    | 11   | 6    |  |
| 高清畫質  | 9           | 9  | 9                   | 5    | 9    | 5    |  |
| 普通畫質  | 7           | 7  | 7                   | 4    | 7    | 4    |  |

• FPS (Frame per second)

|       | 1ch錄影 (FPS) |    | <b>2ch</b> 錄影 (FPS) |      |      |      |
|-------|-------------|----|---------------------|------|------|------|
|       | 循環          | 唐志 | 循                   | 環    | 停車   |      |
|       |             | 停車 | 前置錄影                | 後置錄影 | 前置錄影 | 後置錄影 |
| 超高清畫質 | 30          | 30 | 30                  | 30   | 30   | 30   |

🕦 LG Innotek

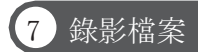

#### ▶錄影檔案Size

- 用Format Free System將個錄影檔案以Size單位存儲。
- Normal : 120 MByte
- Event : 60 MByte
- Motion : 60 Mbyte

#### ▶ SD存儲卡容量的錄影時間

FHD + HD

|        |       |               |             | 16GB          |             |             | 32GB          |             |             | 64GB          |             |
|--------|-------|---------------|-------------|---------------|-------------|-------------|---------------|-------------|-------------|---------------|-------------|
| 頬道     | 畫質    | 攝影機           | 循環<br>(50%) | 移動偵測<br>(20%) | 事故<br>(30%) | 循環<br>(50%) | 移動偵測<br>(20%) | 事故<br>(30%) | 循環<br>(50%) | 移動偵測<br>(20%) | 事故<br>(30%) |
|        | 超高清畫質 | 前置錄影          | 96          | 39            | 58          | 196         | 78            | 117         | 394         | 158           | 236         |
| 山田学    | 高清畫質  | 前置錄影          | 118         | 47            | 71          | 239         | 96            | 143         | 482         | 193           | 289         |
| 19911月 | 普通畫質  | 前置錄影          | 151         | 61            | 91          | 307         | 123           | 184         | 619         | 248           | 372         |
|        | 超高清畫質 | 前置錄影/後<br>置錄影 | 62          | 25            | 37          | 127         | 51            | 76          | 255         | 102           | 237         |
| 042534 | 高龍質   | 前置錄影/後<br>置錄影 | 72          | 30            | 45          | 154         | 61            | 92          | 310         | 124           | 290         |
| 2朔旦    | 普通畫質  | 前置錄影/後<br>置錄影 | 96          | 39            | 58          | 196         | 78            | 117         | 394         | 158           | 373         |
|        |       |               |             |               |             |             |               |             |             | (單位           | ::分鐘)       |

•時間:存儲空間不足時,以時間順序自動刪除早期錄影檔案。

 類別:存儲錄影檔案時,以錄影類別設定存儲使用比例。設定為類別的存儲空間已滿時,將以時間 順序依次自動刪除早期錄影檔案。 事故視訊錄影也可能被刪除。

#### ▶ OSD(On-Screen Display)說明

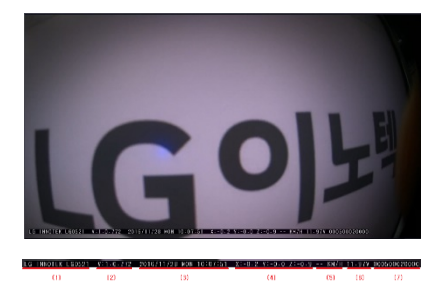

(1)型號名稱:LG INNOTEK LGD521
 (2) F/W Version:V:1.0.772
 (3)錄影時間:2016/11/28 MON 10:07:51
 (4) G-Sensor值:X:-0.2 Y:-0.0 Z:-0.9
 (5) 速度(僅GPS連接時顯示):
 (6)電壓:輸入產品的電源
 (7) INDEX (aaaabbbbccc)
 ① aaaa: 循環檔案index
 ② bbbb: 事故檔案index
 ③ cocc: 移動偵測檔案index

🚯 LG Innotek

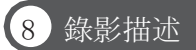

#### ▶ 駕駛模式

在駕駛模式下碰撞事故錄影

- 在駕駛模式下發生碰撞事故時,包括Pre緩衝器視訊(10秒)。
- 在駕駛模式下發生碰撞事故時,隨即斷電後,事故錄影的最後部分可能無法完成正常錄製。此時可參 考同一時段的循環錄影檔案。
- (2)在駕駛模式下重複碰撞事故錄影
  - 正在碰撞事故錄影過程中,又發生碰撞事故時,錄製首次發生碰撞事故10秒後可處理反復事故。
  - 此時前一碰撞事故檔案存儲完畢後進行反復存儲。
  - 1次碰撞事故錄影結束後,或者結束的同時發生2次碰撞事故錄影以1 此事故錄影結束時刻為準,進行包括前10秒的錄影。
  - 發生事故,併生成新的檔案時,發生事故後10秒內不感應2次事故。

#### ▶ 停車模式

指不加入ACC電源的狀態下的停車中的錄影。

停車模式切換為移動偵測事故後10秒內不運行,超過10秒的時刻開始感應新事故。

在停車模式下碰撞事故錄影

在停車模式下發生碰撞事故時,包括Pre緩衝器視訊(10秒)。

- (2)在停車模式下重複碰撞事故錄影
  - 正在碰撞事故錄影過程中,又發生碰撞事故時,錄製首次發生碰撞事故10秒後可處理反復事故。此時, 前一碰撞事故檔案存儲完畢後進行反復存儲。
  - 1次碰撞事故錄影結束後,或者結束的同時發生2次碰撞事故錄影以1 此事故錄影結束時刻為準,進行包括前10秒的錄影。
  - 發生事故,併生成新的檔案時,發生事故後10秒內不感應2次事故。

③在停車模式下移動偵測事故錄影

在停車模式下發生移動偵測事故時,包括Pre緩衝器視訊(10秒)。

④在停車模式下重複移動偵測事故錄影

- 正在移動偵測事故錄影總又發生移動偵測事故時,首次發生移動偵測事故10秒後可處理反復事故。此時,前一移動偵測事故檔案存儲完墨後進行反復存儲。
- 1次移動偵測事故錄影結束後,或者結束的同時發生2次移動偵測事故錄影以1 此事故錄影結束時刻為準,進行包括前10秒的錄影。

⑤停車模式下移動偵測時間和碰撞事故的重複錄影

- 在停車模式下進行移動偵測事故和碰撞事故的重複錄影。
- 移動偵測錄影中發生事故時,事故錄影包括Pre 緩衝器視訊(10秒)。(碰撞事故錄影和移動偵測時間 錄影順序相反時也如此)
- 重複處理碰撞和移動偵測的復合事故時,又發生事故時依據追加發生種類的事故間的重複事故描述。

#### ▶ 變換模式

2) 駕駛模式>停車模式

自動變換:在循環錄影模式下,ACC被斷開時,10秒後進入停車模式。

(2)停車模式>駕駛模式

自動變換:感應到ACC電壓高時,自動變換為駕駛模式。

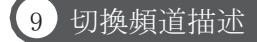

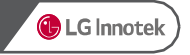

#### ▶ 1CH / 2CH自動切換 錄影描述

- 在已設定2ch UI並後視攝影機已 連接的狀態下,取下後視攝影機時,錄影以2ch持續進行,後視畫面 處理為Black frame。
- 發出1次後視連接警報音(叮咚)並每10秒反復,可通過更改後視連接或UI的狀態改變來消除警報音。
- 此時可能發生約1<sup>~</sup>3秒的視訊缺失。

🕦 LG Innotek

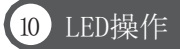

#### ▶ 前視安全LED & 用戶提示LED

|      |                |          | St            | atus                |                     |               |                     |        |
|------|----------------|----------|---------------|---------------------|---------------------|---------------|---------------------|--------|
| Ą    | 頁目             | 2 Cl     | hannel        | 1 C                 | hannel              | GPS<br>(Blue) | Security<br>(White) | Remark |
|      |                | WLAN ON  | WLAN OFF      | WLAN ON             | WLAN OFF            | (5140)        | (#1100)             |        |
|      |                | (Green)  | (Red)         | (Green)             | (Red)               |               |                     |        |
| Boo  | oting          |          |               | 交                   | 叉閃亮                 |               |                     |        |
|      | 未安裝<br>SC Card |          | OFF ON        |                     |                     |               | ON                  |        |
| 錄影   | 循環             | Green ON | Red ON        | Green 3秒<br>/Red 1秒 | Red 3秒<br>/Green 1秒 |               | 閃亮(1S)              |        |
|      | Event          | WLA      | N ON Green/ W | LAN OFF Red         |                     | 閃亮(50m)       | 循環停車                |        |
| 移動偵測 |                | WLAN     | ON Green/ WLA | N OFF Red閃          |                     | 閃亮<br>(500mS) | 停車動作                |        |
| P    | 事              | Green ON | Red ON        | Green ON            | Red ON              |               | ON                  | 未錄影    |
| 未安裝  |                |          | OFF           |                     |                     |               |                     |        |
| Not  | Fixed          |          |               |                     |                     | 閃亮(1S)        |                     |        |
| Fi   | her            |          |               |                     |                     | ON            |                     |        |

- 只在韓文/中文設定下, 前視Security LED可操作(參考上表)
- 此外語言(日語, 美式英語, 西班牙語, 法語) 設定下, Security LED總處於OFF狀態
- 在WLAN or PC Viewer下用戶變更LED設定時,則優先操作用戶變更設定
- 注1) 在2 Channel連接狀態的環境設定中設定為1 Channel時, 與2 Channel連接描述一樣操作。

# 11 切斷低電壓

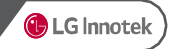

#### ▶ 管理電源

- 不間斷電源切斷電壓可通過瀏覽設定為disable(11V), 11.4~12.2(23.1~24.3)V。
- 超過30秒低於切斷電壓,並使事故發生(事故檔案存儲),此後超過30秒無電壓變化時,則行車記錄儀關閉。
- 不在駕駛模式,只在停車模式下切斷不問斷電源。

#### ▶ 瀏覽顯示

- 在瀏覽中的顯示如下。
- Disable設定為11.0(23.0)V。

| 0 | Disable         |
|---|-----------------|
| 1 | 11.4(23.1)V     |
| 2 | 11.6(23.4)V     |
| 3 | 11.8(23.8)V     |
| 4 | 12. 0 (24. 0) V |
| 5 | 12.2(24.3)V     |

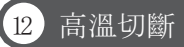

- 可使用高溫切斷功能保護行車記錄儀不受高溫損壞。
- ▶ 在循環模式下不可操作高溫切斷。
- > 只在行車記錄儀瀏覽中將「使用高溫切斷」設定為「是的」時,可使用高溫切斷功能。
- ▶ 高温切斷時,錄影中止,產品進入0FF狀態。
- 切斷溫度是設備外部溫度(室內及車內)76度±5度。
- 內部溫度感應器為準,設定為110度。(常溫標準71度<sup>~</sup>75度)
- ▶ 高溫切斷時,錄影及移動偵測感應停止,關閉前面/後面LED,發出「關閉」的語音提示。

#### 13 感應器操作

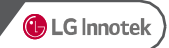

重力感應器操作

駕駛中事故為準(1:極靈敏, 5:極遲鈍)

| 瀏覽      | 0FF | 5   | 4   | 3   | 2   | 1   |
|---------|-----|-----|-----|-----|-----|-----|
| Gravity | 4.0 | 1.1 | 0.9 | 0.7 | 0.5 | 0.3 |

停車中事故為準(1:極靈敏, 5:極遲鈍)

| 瀏覽      | 0FF  | 5    | 4    | 3    | 2    | 1    |
|---------|------|------|------|------|------|------|
| Gravity | 12.0 | 0.35 | 0.28 | 0.22 | 0.17 | 0.13 |

#### ▶ 移動偵測操作

- 可設定移動偵測事故操作靈敏度。
- 若設定高靈敏度,則極小的變化量也會進行移動偵測,由此可產生大量的移動偵測錄影。

| 級別  | 0   | 1   | 2  | 3  | 4  | 5   |
|-----|-----|-----|----|----|----|-----|
| 靈敏度 | OFF | 極靈敏 | 靈敏 | 普通 | 遲鈍 | 極遲鈍 |

## 14 Multi-Key使用方法

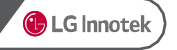

#### ▶ MIC (麥克風) On/Off

長按Multi-Key鏈3秒直至發出一聲「叮咚」,則發出「麥克風已打開」語音提示的同時可操作麥克風。
 終止麥克風操作如上述所示,同樣長按鏈後,發出「麥克風已關閉」語音提示的同時終止操作麥克風。

#### ▶ WLAN功能On/Off

- 啟動時WLAN始終處於Off狀態,使用時利用Multi-Key可將設定變更為WLAN On。
- 手動操作為長按Multi-Key鍵6秒直至發出兩聲「叮咚叮咚」,則發出「WIFI已打開」語音提示的同時 WLAN開始工作。終止WLAN如上述所示,同樣長按鍵後,發出「WIFI已關閉」語音提示的同時WLAN終止。
- 外部温度超過30秒維持在55度以上時、為保護WLAN模塊、自動變更設定為WLAN OFF。外部温度降低為 55度以下時依然維持WLAN OFF狀態。

#### ▶ 產品初始化

長按hulti-Key鐵9秒直至發出三聲「叮咚叮咚叮咚」,約20秒反覆出現3次「叮咚叮咚叮咚」的時候,按一次hulti-Key鐵,發出「即將結束」語音提示的同時產品初始化。若反覆3次的20秒內未按鍵,則發出「叮約給」 (解除音) 語言提示並取前初給化。

#### ▶ 語言切換

- 長按Multi-Key鍵9秒以上,出現所需語言後可鬆開按鍵。
- 語言順序依次為英文→ 法文 → 日文 → 中文 → 西班牙文 → 韓文。

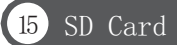

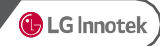

- 必須在電源關閉的狀態下在產品內取/裝存儲卡。
- ▶ 自動格式化
- 自動格式化是安裝存儲用於更新的F/W的存儲卡後,一定要開/關電源才可進行更新。
- 啟動時,存儲卡的格式化屬於不支援檔系統時,會反覆發出確認是否要進行格式化的語音提示。若進行格式化, 則按一次Multi-Key鍵即可進行格式化。
- 即使存儲卡內有setup.cfg檔,若為行車記錄儀不可格式化的(電腦中格式化等)存儲卡,則以可格式化的描述 進行。
- ▶ 手動格式化
- 為了用戶隨意使用存儲卡,長按Multi-Key鍵,開啟電源,直至啟動完成。
- 發出是否進行格式化的語音提示時,鬆開Multi-Key鍵,再次按Multi-Key鍵時,進行格式化。進入進行格式化 模式後,若不想進行格式化可關閉電源開闢。

# 16 時間設定

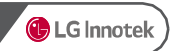

- ▶ 設定標準時區(連接GPS)
- 在智慧型手機應用的系統設定標準時區設定菜單下,可變更標準時區。變更的時區以GMT/UTC標準的時間連接GPS 後即完成時間更改。
- ▶ 設定當前事故(未連接GPS)
- 連接智慧型手機後, 行車記錄儀的時間將設定為智慧型手機時間。
- 在瀏覽中變更基本設定項目的時間設定值,將應用調整時間改為「是」後,安裝存儲卡,啟動時行車記錄儀的時 間即為設定完成。在瀏覽中時間的設定要兼顧行車記錄儀上安裝存儲卡,並啟動的時刻。

🕦 LG Innotek

# 17) 瀏覽及智慧型手機應用聯動功能

#### ▶ PC Viewer系統要求事項

#### (1)Windows PC Viewer

- OS:Windows7(32/64bit)以上
- CPU: Intel core i3以上
- RAM:2GB以上
- Display:1920x1080以上

#### 2 MAC PC Viewer

• OSX:10.11.x (OS X El Capitan)以上

#### ▶ 智慧型手機應用操作環境及配置

#### ①安卓:推薦Android 4.4以上

- 支援蓋樂世S3以上或同等配置
- 支援LG Optimus G以上或同等配置
- ②iphone:推薦iOS 10.0.2以上
  - 支持iPHONE 5以上

### 18 應用智慧型手機Wi-Fi可變碼率

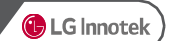

- 1) 通過Wi-Fi app查看live view時, 碼率(bitrate)降為4Mbps。
- 2) 退出live view 30秒後恢復原來碼率(bitrate)。
- 3) 轉換碼率(bitrate)時,錄影中斷,「叮鈴鈴」語音提示的同時再次開始錄影。

\* wifi bitrate : Front 4M / Rear 2M
\* Ultra quality bitrate : Front 11M / Rear 6M

\* 錄影畫質:

- 前視攝像超高清畫質(11M)/高清畫質(9M)/普通畫質(7M)

- 後視攝影超高清畫質(6M)/高清畫質(5M)/普通畫質(4M)

| 狀態    | Action                    | 附註                                                  |  |  |  |  |  |
|-------|---------------------------|-----------------------------------------------------|--|--|--|--|--|
|       | 進入live view               | 應用wifi bitrate, 發出「叮鈴鈴」語音提示                         |  |  |  |  |  |
| 錄影模式  | live view頻道切換             | 維持wifi bitrate                                      |  |  |  |  |  |
|       | live view exit            |                                                     |  |  |  |  |  |
|       | 30秒前live view<br>再次進入     | 維持wifi bitrate                                      |  |  |  |  |  |
|       | 在live view狀<br>態進入停車模式    | 不切換至停車模式, live view結束30秒後轉換為常規bitrate, 10秒後切換至停車模式。 |  |  |  |  |  |
|       | live view結束30秒内<br>進入停車模式 | 不切換至停車模式, live view結束30秒後轉換為常規bitrate, 10秒後切換至停車模式。 |  |  |  |  |  |
|       | live view結束30秒後<br>進入停車模式 | 轉換為常規bitrate 10秒後切換至停車模式。                           |  |  |  |  |  |
| 停車模式・ | 進入live view               | 應用wifi bitrate後,再次進入停車模式,發出「叮鈴鈴」,「停車錄影」<br>」語音提示    |  |  |  |  |  |
|       | live view exit            | 30秒後轉換為常規bitrate,再次進入停車<br>模式, 殘出 町鈴約, 「停車線影」語音提示   |  |  |  |  |  |

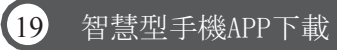

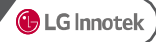

#### ▶ 使用前

#### ■LG Innotek Smart Manager應用程式

- Android和iOS均有此應用程式
- 請在Google Play商店或Apple iOS App商店搜尋「LG Innotek」.

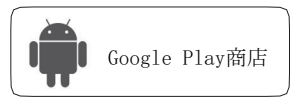

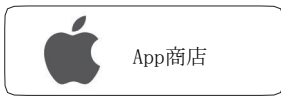

- 即使視訊與播放會因智慧型手機類型, 而有延遲的情況。
- 行駛途中請勿使用應用程式。可能引發交通事故。(停放車輛或停車時,務必 使用。)
- 如果首次連接,應用程式無法連接本產品,請檢查無線訊號或連線設定。
- 當 [網際網路服務檢查] 選單裡的無線設定值為「開」時, 改為「關」之後請再試一次。
- 待無線「訊號靈敏度設定」設定完畢後,請再試一次。
- 無線連接中斷會因接收靈敏度及干預狀況發生。
- 車內可使用穩定無線連接模式。
- 無線連接期間, FPS會因智慧型手機機型差異而有所不用。 當中斷無線連接時, 會進行自動復原動作。

Android手機 :LG Innotek建議Android 4.4 版以上 例) Samsung Galaxy S3/LG Optimus G或同等規格 Apple :LG Innotek建議iOS版本10.0.2 (iPhone 5)

#### ▶ 智慧型手機無線設定(iOS)

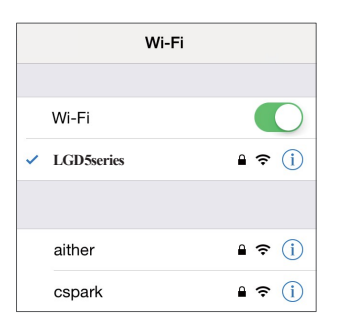

- 1. 請打開智慧型手機配置選單上的無線功能。
- 2. 請在無線清單上選取「LGD 5系列」網絡。
- 輸入密碼後請按下「連接」
   [00000000]

🕦 LG Innotek

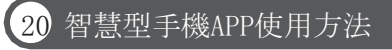

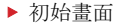

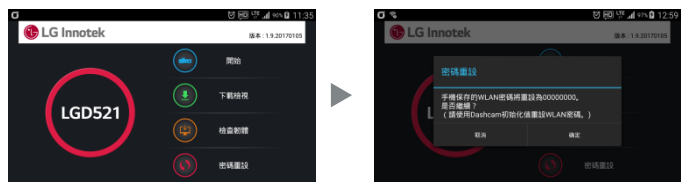

- 1) Version:顯示APP的版本。
- 2) 密碼初始化:不是行車記錄儀的密碼,而是手機內存儲的WLAN的密碼初始化為0000000。 (只存在於android, iphone無此功能)
  - ※ 行車記錄儀恢復出廠值時, 行車記錄儀的WLAN密碼初始化為 000000000。
  - ※ 用智慧型手機應用更改密碼,智慧型手機和行車記錄能的密碼更改, 智慧型手機存儲的密碼與行車記錄儀存儲的密碼不同步時,行車記錄儀恢復出廠值,智慧型手機也初始化 密碼,同步後連接。
  - ※ iPhone的智慧型手機裡不存儲行車記錄儀密碼,故無「密碼初始化」鍵。
- 3) START: 嘗試連接行車記錄儀和WLAN。
  - ※ 連接成功時, 行車記錄儀發出叮咚聲, 與此同時手機系統時間設定為行車記錄儀時間, 並切換至菜單畫面。
  - ※ 外部手動連接WLAN後即運行app, iPhone無嘗試連接畫面以及連接ap的目錄畫面, START時直接進入主菜單。

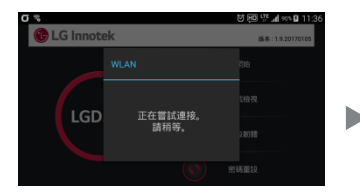

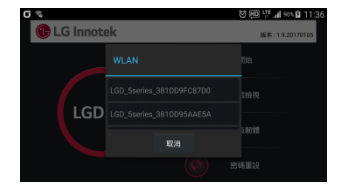

- 1) 搜索到最近連接的行車記錄儀AP時, 直接嘗試連接。
- 2) 搜索不到最近連接的行車記錄儀,但有兩個以上的可連接行車記錄儀時,顯示目錄供用戶選擇連接。
- 3) 正在嘗試連接畫面中再無法進行時,在手機的WLAN設定中直接連接。 ※ 勾選了智慧型手機網絡切換時,連接後會持續斷開,因此取消勾選。 (此設定菜單因各終端機商家有所不同)

#### ▶ 主菜單畫面

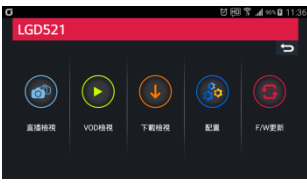

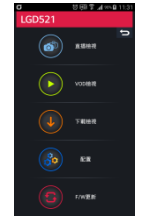

選擇菜單時跳轉至相應畫面。

#### ► Live View

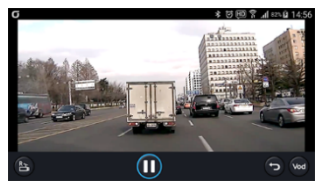

- ※ 點擊查看視訊,則行車記錄儀發出叮鈴鈴的同時開始live view,行車記錄儀的保存畫質更改為前視攝像4Mbyte/後 視攝影2Mbyte。
- ※ live view結束30秒後,發出叮鈴鈴的聲音,恢復原有畫質。 無論停車/循環模式同樣適用。
  - 1) 點擊畫面, 下端顯示控制菜單。
  - 2) R: 切換後視攝影 (F: 切換前視攝像)
  - 3) VOD:移動至Vod目錄

#### ▶ 視訊播放畫面(VOD)

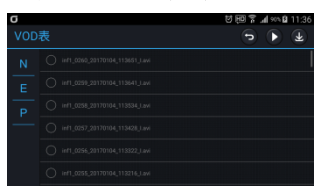

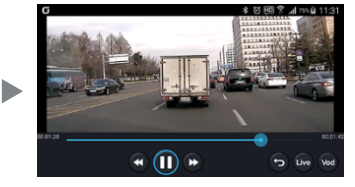

- 1) 播放保存視訊時, 選擇要播放的視訊, 按播放鍵。
- 2) 選擇播放的頻道(前視攝像/後視攝影),開始播放。
- 3) 在VOD播放畫面下點擊時, 下端顯示控制菜單。
- 4) V00控制菜單下無法調整Seek bar (進度選擇),當前正在錄製的視訊或非正常結束的視訊的情況,總保存 時間為5分鏡。
- 5) 按Download鍵, 所選視訊下載至智慧型手機。

#### ▶ 下載畫面

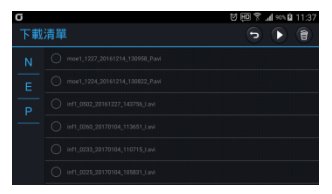

- 1) 顯示手機內下載的視訊, 與Vod Play相似。
- 2) 下載的視訊控制菜單下無法調整Seek bar (進度選擇),
- 3) 即使是非正常錄製的視訊也顯示實際視訊長度。

#### ▶ 設定畫面

|      |                      | 配置設定     |  |
|------|----------------------|----------|--|
|      | 전 전망 약 교4 ===월 11:38 | 44111    |  |
| 配置設定 | 808 B31              | 5 4527   |  |
| 基本設定 | @#468:+04.00         | #10      |  |
|      |                      | NUT BUCK |  |
|      |                      |          |  |
|      |                      |          |  |
|      |                      |          |  |
|      |                      |          |  |

- 加載行車記錄儀內設定值,可更改基本設定和系統設定。 按下發送鍵後生效。
- 2)發送:更改所需值,按下上端發送鍵後,更改的設定值將發送至行車記錄儀,行車記錄儀重啟。 重啟行車記錄儀,行車記錄儀的WLAN關閉,要打開行車記錄儀的WLAN,才可連接。
- 3) 初始化:設定值恢復至基本值, 恢復智慧型手機變更的運項,發送前不應用於行車記錄儀。重新讀取非初始值而是行車記錄儀的設定 值時,要用回到主菜單的設定畫面,才可讀取。
- 4)存儲卡格式化:格式化行車記錄儀存儲卡,循環錄影量啟。 格式化後,app與行車記錄儀斷開連接,app號轉至初始畫面。 行車記錄儀格式化後,無需重做即可錄製。
- 5) WLAN設定
  - (1) 設定並初始化行車記錄儀和WLAN連接時的密碼。
  - 行車記錄儀和智慧型手機保存的密碼全部變更。)
  - (2) 密碼輸入8個字元的英文(區分大小寫)和數字混合。(ex. 12345678, qwer1234)
  - (3) 完成設定後, 行車記錄儀重啟, WLAN app跳轉至初始畫面。
  - (4) 行車記錄儀重啟後,要在行車記錄儀打開WLAN才可連接。
  - (5) 變更的密碼保存在智慧型手機內, 無需再輸入變更密碼即可再連接。
  - (6)無關WLAN App,行車記錄儀恢復出嚴值時,行車記錄儀密碼初始化。此時在手機WLAN app初始畫面下,密 碼初始化才可同步,完成連接。

#### ▶F/W更新

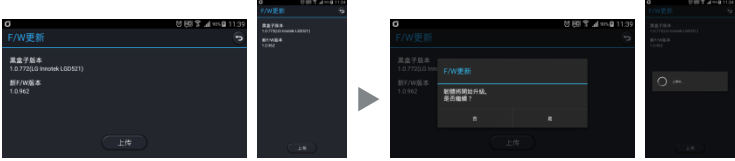

#### App更新

- 從服務器下載最新固件。 http://www.lginnotek.com>告後服務>行車記錄儀>Firmware Download
- 將下載的固件文件複製到智慧型手機的/LGInnotek/firmware/文件夾。 (iPhone為對應App內的Documents/mmc/)
- 3) 打開智慧型手機App, 連接行車記錄儀。
- 4) 複製到智慧型手機的固件顯示在New F/W Version。
- 5) 按Upload鍵, 最新固件上傳至行車記錄儀。
- 6) 完成固件上傳後WLAN app跳轉至原始畫面, 行車記錄儀重啟後自動開始更新。
- 7) 行車記錄儀更新完成後重啟。
- 8) 行車記錄儀重啟後,要在行車記錄儀打開WLAN才可連接。
- PC 更新
  - 1) 使用存儲卡更新F/W, 要將用於更新的F/W保存在存儲卡後
  - 2) 在安裝了存儲卡的行車記錄儀下, 一定要開/關電源才可進行更新。

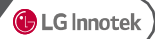

# Image: Section of the section of the sec

| 項目   | 說明             | 項目   | 說明        |
|------|----------------|------|-----------|
| 1    | 1CH/2CH選擇螢幕    | (15) | 播放上一個檔    |
| 2    | 流覽環境設定         | (16) | 倒退5秒      |
| 3    | 系統配置           | (17) | 播放或暫停     |
| 4    | 列印             | (18) | 停止        |
| 5    | 視訊和截圖          | (19) | 快進5秒      |
| 6    | 縮放             | 20   | 播放下一個檔    |
| 7    | 打開文件           | 21   | 調節音量      |
| 8    | 播放檔目錄/指導畫面切換鍵  | 22   | 總檔時間/播放時間 |
| 9    | 尋找檔路徑          | 23)  | 明暗度/色彩對比度 |
| 10   | 播放檔目錄/指導畫面切換視窗 | (24) | GPS接收狀況   |
| (11) | 播放進度           | (25) | 駕駛速度      |
| 12   | 全屏             | 26)  | 緯度/經度     |
| 13   | 水準翻搏           | (27) | G感應器資訊    |
| (14) | 垂直翻搏           | 28)  | 播放畫面      |

<Windows PC Viewer>

- LG Innotek recommends above

Windows7(32/64bit)/Intel core i3/RAM 2GB/Display 1920x1080

< MAC PC Viewer>

- LG Innotek recommends above OS

X :10.11.x (OS X El Capitan)

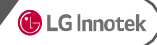

#### ▶ 設定流覽

| ઉ LG Innotek                       |                |                                            |                                            |   |                                  |                                    |                      | – ×  |
|------------------------------------|----------------|--------------------------------------------|--------------------------------------------|---|----------------------------------|------------------------------------|----------------------|------|
| Ď                                  |                |                                            |                                            |   |                                  |                                    |                      |      |
| • JPEG保存路徑<br>C:\Program Files (xi | 86)#LG Innotek | WJpeg                                      |                                            |   | • 調整視訊<br>充度                     | 對比皮                                | 色彩                   | 1H.¢ |
| • 選擇語言                             | KOREA          |                                            |                                            |   | • <u>#</u>                       |                                    |                      |      |
| • 播放模式                             |                | O 1 C                                      | ● 2 CH                                     |   |                                  |                                    |                      |      |
| • 巡圈播放                             |                | 0 是                                        | ● 不是                                       |   |                                  |                                    |                      |      |
| <ul> <li>App總是在前</li> </ul>        |                | ○是                                         | ● 不是                                       |   |                                  |                                    |                      |      |
| • 視訊旋轉                             | 前視攝像<br>後視攝影   | <ul> <li>一 垂直翻轉</li> <li>一 垂直翻轉</li> </ul> | <ul> <li>□ 木平翻栲</li> <li>□ 木平翻栲</li> </ul> |   | 版本/創建日3                          | И 1.2.1610.                        | .2013                |      |
| • 產品型號                             |                | LGD521                                     | *                                          |   | DLL版本<br>CPU/OS versio<br>說備資訊 _ | Ver2.0.0<br>Jn Microsoft<br>LGD521 | t Windows NT 6.2.920 | 0.0  |
|                                    |                |                                            | 初始化                                        | 7 | 412                              | 取消                                 |                      |      |
|                                    |                |                                            |                                            |   |                                  |                                    |                      |      |

| 項目       | 說明                         |
|----------|----------------------------|
| JPEG保存路徑 | 設定截圖保存路徑。                  |
| 語言選擇     | 選擇使用者語言。                   |
| 播放模式     | 設定播放的頻率數。                  |
| 迴圈播放     | 設定是否迴圈播放。                  |
| App總是在前  | 設定是否總是在流覽視窗的最前。            |
| 視訊旋轉     | 設定播放視訊的垂直/水平翻轉。            |
| 產品型號     | 選擇使用產品的型號。                 |
| 視訊調整     | 在流覽播放畫面中顯示設定的亮度/對比度/色彩鮮明度。 |
| 音量       | 在流覽播放畫面中顯示設定的視訊音量。         |

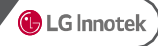

#### ▶ 環境設定1

| ઉ LG Innotek                 |                               |                         |                                                                             | - × |
|------------------------------|-------------------------------|-------------------------|-----------------------------------------------------------------------------|-----|
| Setup [L                     | GD521]                        |                         |                                                                             |     |
| 基本設定                         | 系統設定                          |                         |                                                                             |     |
| • 錄影模式                       | • 前视摄像视訊畫質                    | • 後视攝影视訊畫質              |                                                                             |     |
| 循環                           | ~ <u>高</u>                    | ~ 高 ~                   |                                                                             |     |
| • 移動值測感應度                    | <ul> <li>         ·</li></ul> | 或 · 停車模式G-Sensor感<br>應度 |                                                                             |     |
| 3                            | ~ 3                           | ~ 3 ~                   |                                                                             |     |
| • 語音輸出音量                     | • 錄影語音音量                      | • OSD輸出                 |                                                                             |     |
| 2                            | ~ 2                           | ~ 是 ~                   |                                                                             |     |
| •速度顯示單位                      | • LED輸出                       | • 設定切斷電壓                |                                                                             |     |
| km/h                         | ~ 是                           | ~ 12.2(24.3)V ~         |                                                                             |     |
| <ul> <li>· 通擇錄影頻道</li> </ul> | <ul> <li>應用調整時間:</li> </ul>   | • 率間設定                  |                                                                             |     |
| 2频道                          | ~ 怀是                          | 2016-10-20T13:24:17 ▲   |                                                                             |     |
| • 語言設定                       |                               |                         | Model Name : LG Innoteck LGD521<br>Serial Number :<br>Firmware Ver: 1.0.702 |     |
| 潮語                           |                               |                         | 使用者定義資訊 LG Innoteck LGD521                                                  |     |
|                              |                               |                         |                                                                             |     |
|                              |                               | 初始化                     | 確認 取消                                                                       |     |
|                              |                               |                         |                                                                             |     |

| 項目              | 說明                           |
|-----------------|------------------------------|
| 錄影模式            | 設定錄影模式。                      |
| 前視攝像視訊畫質        | 設定前視攝像錄製的視訊畫質。               |
| 後視攝影視訊畫質        | 設定後視顯微線影的展示電纜。               |
| 移動偵測感應度         | 設定停車模式下移動偵測的感應度。             |
| 額触模式G-Sensor感應度 | 設定駕駛時G感應器事故感應度。              |
| 停車模式G-Sensor感應度 | 設定停車時或應器事故感應度。               |
| 語音輸出音量          | 設定語音提示的音量。                   |
| 錄影語音音量          | 設定錄影語音的音量。                   |
| 05D輸出           | 設定視訊OSD的輸出。                  |
| 速度單位            | 設定速度單位。                      |
| LED輸出           | 設定前視邏編security LED完整。        |
| 設定切斷電壓          | 設定使用點掉堅認時的短腳酒壓。              |
| 選擇錄影頻道          | 設定錄影頻道。                      |
| 應用調整時間          | 在時間設定項中變更時間設定。(邊響是才可應用變更的時間) |
| 時間設定            | 設這線影響調。                      |
| 語言設定            | 設定語音提示的語言。                   |

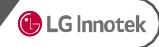

#### ▶ 環境設定2

| 🗄 LG Innotek                                             | – ×            |
|----------------------------------------------------------|----------------|
| ③ Setup [LGD521]                                         |                |
| 业本以定 <u>未</u> 就以定                                        |                |
| <ul> <li>設定攝像機感應器</li> <li>感應器初始化</li> </ul>             | • 標準時區 • 夏時令   |
| 明暗度                                                      | -09:00 v THE v |
| ·色彩                                                      |                |
|                                                          |                |
| <ul> <li>調整30存儲卡資料未比例<br/>(飲動行車記錄機時一部分槍可能被關係)</li> </ul> |                |
| ¥ ¥                                                      |                |
| 0% 20% 40% 60% 80% 100%                                  |                |
|                                                          |                |
|                                                          |                |
|                                                          |                |
| 初始化                                                      | 確認 取消          |
|                                                          |                |

| 項目               | 說明                              |
|------------------|---------------------------------|
| 攝像機感應器           | 設定亮度、對比度、色彩鮮明度。 按感應器初始化鍵變更為出廠值。 |
| 調整SD存儲卡資<br>料夾比例 | 設定各屬性線影比例。                      |
| 標準時區             | 使用GPS時, 自動同步為設定地區的時間。           |
| 夏時令              | 設定是否使用夏時令(Summer time)。         |

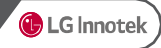

# 22 韌體更新

- ■韌體更新
  - 1. 關閉主機並將MicroSD卡從主機取出。
  - 2. 將MicroSD卡插入電腦,複製韌體檔案至卡內。.
  - 3. 將MicroSD卡插入主機並開機。
  - 4. 主機會自動更新, 更新過程中LED指示燈會閃爍。
  - 5. 升級完成後, 主機會自動重啟。(韌體更新檔案會被自動刪除)

# 23 格式化MicroSD卡

- ■如何格式化MicroSD卡
  - 1. 按住開關鍵開啟主機。
  - 2. 會聽到 "Format SD Card" 語音提示,卡將會被格式化。
  - 3. 格式化完成後, 主機將會進入行車錄影模式。

※如突然斷電,格式化將會自動取消。

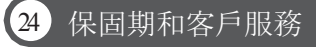

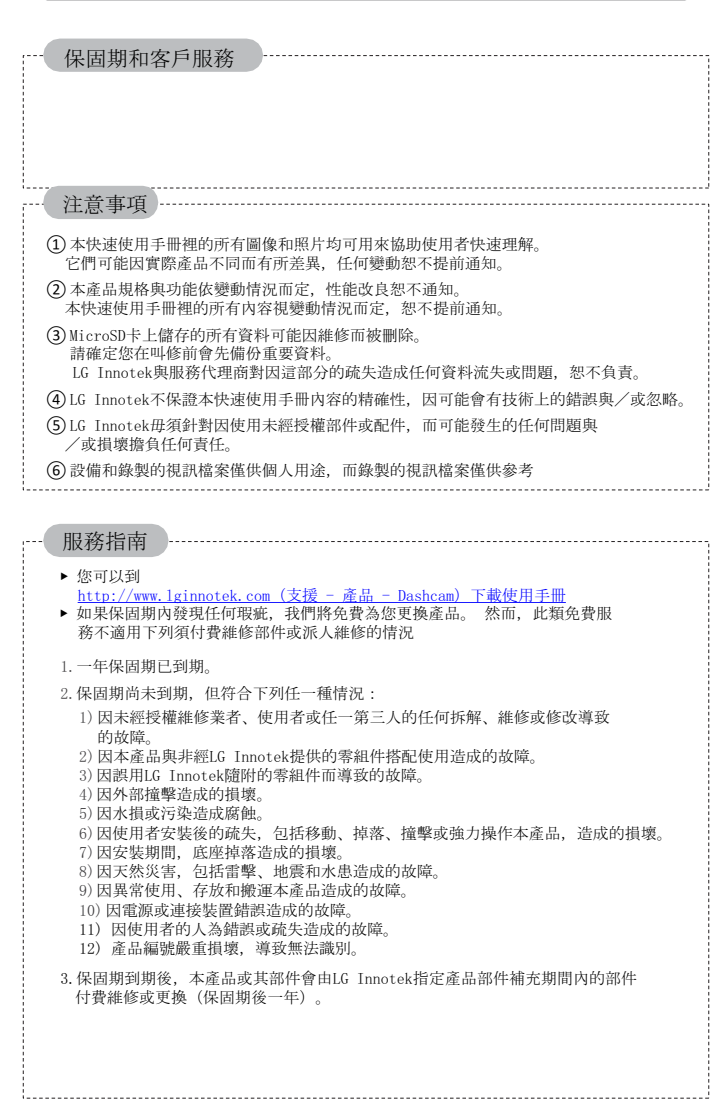

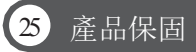

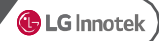

#### 本產品保固期為原購買日期後一年。

- 保固期:本產品購買日期後一年。
- 購買日後一個月內如有瑕疵:免費維修或更換。
- 例外條件:Micro SD卡保固期為購買後3個月,請見下表。
- 付費維修期:保固期到期後一年(請見下表)
- 本產品會錄製並儲存車輛事故視訊畫面,但不保證全部事故都會錄到。 輕微撞擊,不足以啟 動撞擊偵測感應器的交通事故可能不會錄到。
- 根據個人資訊安全法及相關法案,LG Innotek Co.,Ltd.將不負責因非法使用本產品造成的任何問題。
- 本產品錄製的視訊畫面已構成可能協助判定事故狀況的次要資料要件。
   LG Innotek Co., Ltd.將不負責因任何事故造成的任何損失或損壞。
- 本產品不保證錄下所有事故畫面,而LG Innotek毋須針對事故造成的任何直接或間接損失或損壞擔負賠 償責任或負責。LG Innotek不應提供所有事故後果的支援服務

|                                          | 海田                | 補償         |         |  |  |
|------------------------------------------|-------------------|------------|---------|--|--|
|                                          | 規注                | 保固期內       | 付費維修期間內 |  |  |
|                                          | 購買後10日內的瑕疵        | 免費更換       | 無       |  |  |
| terms and the first state                | 購買後1個月的瑕疵         | 免費更換或維修    | 無       |  |  |
| 因正常最好生<br>本產出性是<br>功能或此而進行<br>的大規<br>模維修 | 可維修的瑕疵            | 可維修的瑕疵免費維修 | 付費維修    |  |  |
|                                          | 無法維修的瑕疵           | 免費更換       | 付費更換    |  |  |
|                                          | 同部件發現3次瑕疵         | 免費更換       | 付費維修/更換 |  |  |
|                                          | 不同部件發現5次瑕疵        | 免費更換       | 付費維修/更換 |  |  |
|                                          | 維修服務中心遺<br>失叫修的產品 | 免費更換       | 免費更換    |  |  |
| 經銷商將產品送至消費者途中,<br>因不當遮蔽造成的損壞             |                   | 聯絡經銷商      | 無       |  |  |
| <mark>經銷商</mark><br>處理不                  | 安裝本產品時,<br>當造成的損壞 | 聯絡經銷商      | 無       |  |  |

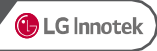

# LG Innotek LGD521